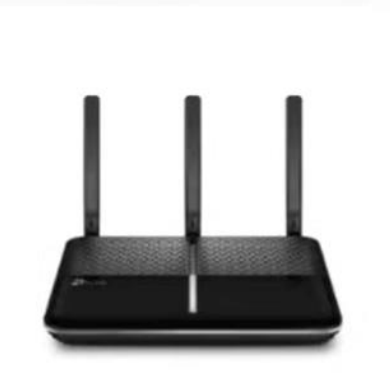

Archer VR2100 AC2100 Wireless MU-MIMO VDSL/ADSL Modem Router

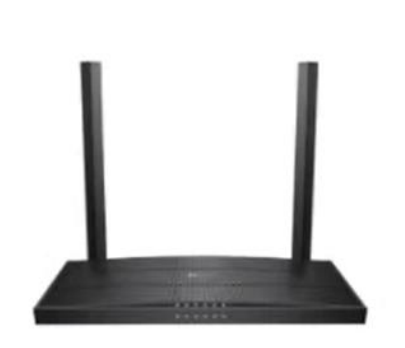

Archer VR400 AC1200 Wireless MU-MIMO VDSL/ADSL Modem Router

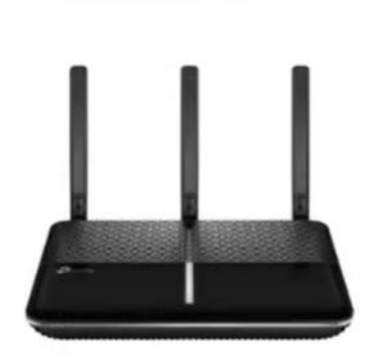

Archer VR600 AC2100 Wireless MU-MIMO VDSL/ADSL Modem Router

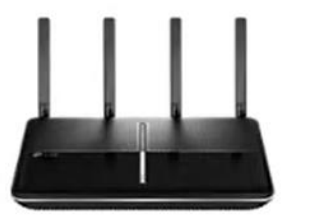

Archer VR2800 AC2800 Wireless MU-MIMO VDSL/ADSL Modem Router

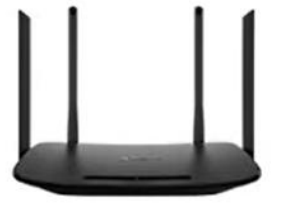

Archer VR300 AC1200 Wireless VDSL/ADSL Modem Router

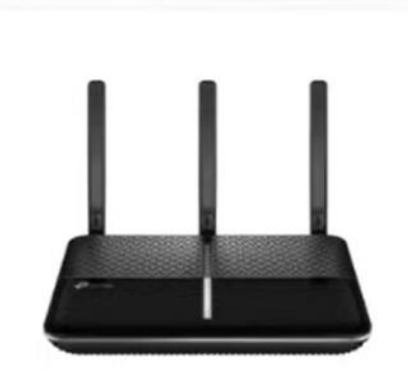

Archer VR900 AC1900 Kablosuz Gigabit VDSL / ADSL Modem Router

Archer VR serisi, TD-W9970v4, TD-W9960, VC220-F3v, VN020-F3 Modemler için Köprü (Bridge) Moduna alma özelliği geçerlidir.

## Gelişmiş/Ağ / İnternet Menüsüne tıklayınız.

Tabloda tanımlanmış Wan bilgisi varsa **Tümünü Sil** butonuna basarak tabloyu temizleyiniz.

|                   | Hızlı Kurulum  | Temel            | Gelişmi | ş Türkçe             | <b>~</b>       | کی ہے۔<br>Çıkış Yap Yeniden . |   |
|-------------------|----------------|------------------|---------|----------------------|----------------|-------------------------------|---|
| Q Ara             | Internet Değle | ntilori          | む       | •                    |                |                               | 0 |
| 🖨 Ağ              | internet bagia | nuan             |         |                      | 🖒 Yenile 🕂 Ekk | 🖨 Tümünü Sil                  |   |
| - Internet        | WAN Ar         | WAN Arayüzü Adı  |         | Durum                | İşletim        | Değiştir                      |   |
| - LAN Ayarları    | pppoe_p        | pppoe_ptm_35_0_d |         | DSL Bağlantı Kesildi | Bağlan         | 0                             |   |
| - Arayüz Gruplama |                |                  |         |                      |                |                               |   |
| - DSL Ayarları    |                |                  |         |                      |                |                               |   |

**Ekle** butonuna tıklayarak DSL Modülasyon türünüzü seçiniz. Alt yapı VDSL standartını destekliyorsa aşağıdaki işlemleri uygulayınız.

DSL Modülasyon türü: VDSL

VLAN ID: Etkin işaretleyiniz

VLAN ID numarası: 35 yazınız.

. .

İnternet bağlantı türü: Köprü olarak seçerek Kaydet Butonuna tıklayınız.

| Ptp-link             | Hızlı Kurulum              | Temel           | Gelişmi | ş Türkçe | ~              | <b>€ ∺</b><br>Çıkış Yap Yeniden |  |
|----------------------|----------------------------|-----------------|---------|----------|----------------|---------------------------------|--|
| Q Ara                | Internet Bağlar            | ntıları         |         |          | 1              | 0                               |  |
| Ag                   |                            |                 |         |          | 👌 Yenile 🕂 Ekl | e 😑 Tümünü Sil                  |  |
| - Internet           | WAN Ara                    | WAN Arayüzü Adı |         | Durum    | İşletim        | Değiştir                        |  |
| - LAN Ayarları       |                            | -               |         |          |                |                                 |  |
| - Arayüz Gruplama    | Internet Bağlantı Kurulumu |                 |         |          |                |                                 |  |
| - DSL Ayarları       | DSL Modü                   | lasyon Türü:    | 2 OVDSL | O ADSL   |                |                                 |  |
| - Dinamik DNS        | VLAN ID:                   |                 |         |          |                |                                 |  |
| - Statik Yönlendirme | VLAN ID(1                  | -4094):         | 4 35    |          |                |                                 |  |
| - IPv6 Tüneli        | Internet Ba                | ağlantı Türü:   | 5 Köprü |          | V              |                                 |  |
|                      |                            |                 |         |          | İptal          | Kaydet <sup>6</sup>             |  |
| D IPTV               |                            |                 |         |          |                |                                 |  |
| S Kablosuz           |                            |                 |         |          |                |                                 |  |

Alt yapı ADSL standartını destekliyorsa aşağıdaki işlemleri uygulayınız.

DSL Modülasyon türü: ADSL

## VPI: 8 / VCI: 35

İnternet bağlantı türü: Köprü olarak seçerek Kaydet Butonuna tıklayınız.

| Ptp-link             | Hızlı Kurulum              | Temel           | Gelişmi | ş     | × •           | ی<br>Çıkış Yap Yeniden |
|----------------------|----------------------------|-----------------|---------|-------|---------------|------------------------|
| Q Ara                | latera et De čler          | t.l             | _       |       |               | ୭                      |
| 🔁 Ağ                 |                            | nuiari          |         |       | 🖒 Yenile 🖨 Ek | e 🖨 Tümünü Sil         |
| - Internet           | WAN Ara                    | WAN Arayüzü Adı |         | Durum | İşletim       | Değiştir               |
| - LAN Ayarları       |                            |                 |         |       |               |                        |
| - Arayüz Gruplama    | Internet Bağlantı Kurulumu |                 |         |       |               |                        |
| - DSL Ayarları       | DSL Modü                   | lasyon Türü:    | O VDSL  | ADSL  |               |                        |
| - Dinamik DNS        | VPI:                       |                 | 8       | (0    | 0-255)        |                        |
| - Statik Yönlendirme | VCI:                       |                 | 35      | (1    | 1-65535)      |                        |
| - IPv6 Tüneli        | 🎯 Gelişn                   | niş             |         |       |               |                        |
| D IPTV               | Internet Ba                | ğlantı Türü:    | Köprü   |       | •             |                        |
| S Kablosuz           |                            |                 |         |       | İptal         | Kaydet                 |

Son olarak DHCP (IP Dağıtma) özelliğini Devre dışı bırakınız.

Gelişmiş / Ağ / Lan Ayarları Menüsünden DHCP etkin kutucuğundaki tik (✓) işaretini kaldırıp Kaydet butonuna tıklayınız.

| -Ptp-link            | Hızlı Kurulum Temel | Gelişmiş Türkçe 🗸                      | Çıkış Yap Yeniden |
|----------------------|---------------------|----------------------------------------|-------------------|
| Q Ara                | DHCP Subucusu       | 企                                      | 0                 |
| - LAN Ayarları       | IP Sürümü:          | IPv4 O IPv6                            |                   |
| - Arayüz Gruplama    | MAC Adresi:         | B4-B0-24-26-85-58                      |                   |
| - DSL Ayarları       | IP Adresi:          | 192 . 168 . 1 . 1                      |                   |
| D: 1.010             | Alt Ağ Maskesi:     | 255.255.255.0                          |                   |
| - Dinamik DNS        | IGMP Gözetleme:     | ☑ Etkin                                |                   |
| - Statik Yönlendirme | Snooping Mode:      | O Engelle <ul> <li>İzin Ver</li> </ul> |                   |
| - IPv6 Tüneli        | İkinci IP:          | Etkin                                  |                   |
|                      | DHCP:               | Etkin                                  |                   |
| 🖵 IPTV               |                     |                                        | Kaydet            |